HINTS & TIPS

**Guidance for users** 

### How to perform quantitation using Tof-MRM on a SYNAPT G2-Si system and MassLynx Desktop (SCN901)

This guidance document is directed at analysts who are planning to perform accurate quantitation using the Tof-MRM functionality available on a SYNAPT G2-Si mass spectrometer and process the data using the Targetlynx applications manager supplied with MassLynx Desktop (SCN901).

This document provides a step by step guide along with an example of a typical experiment including materials, methods and results.

#### 1. Why use Tof-MRM for quantitation?

The new MRM method makes use of the unique SYNAPT G2-Si ion optics to deliver very low limits of detection and quantification with 100% Tof duty cycle for transitions of interest. The new method also incorporates RADAR (m/z, retention time and intensity), which provides full scan accurate mass information at regular time points during a chromatographic run to assist in method development and the evaluation of matrix effects. The Tof-MRM method editor delivers simple MS acquisition and processing method set up and TargetLynx software provides automated data processing and review.

#### 2. The Basics of Tof-MRM on Synapt G2-Si

MRM acquisitions on tandem quadrupole instruments work by mass selecting a target ion in the first scanning quadrupole (Q1) followed by fragmentation with Collision Induced Dissociation in a T-wave collision cell, after which a target fragment ion (MRM transition) is isolated with the second scanning quadrupole (Q2) and the associated ion current recorded with a detector. The Tof-MRM acquisition mode on the SYNAPT G2-Si works in a similar fashion. The chosen parent ion is selected by the quadrupole and fragmented to a known target ion in either the trap or the transfer collision cell. The QuanTof analyzer is then used to provide quantitative measurement of that MRM transition, together with the benefits of high resolution Time of flight and exact mass measurement. Like tandem quadrupole MRM, this method greatly increases selectivity and sensitivity resulting in decreased limit of detections compared to traditional scanning modes. In addition Target Enhancement can be used to preferentially monitor the target fragment ion, boosting sensitivity further.

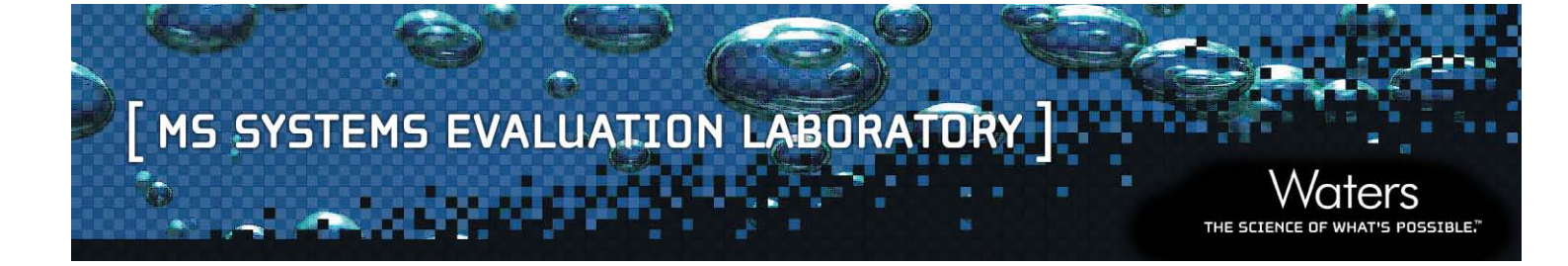

#### 3. How to setup a Tof-MRM Experiment

To set up a Tof-MRM experiment the Tof-MRM acquisition type must be chosen in the MS method editor window. Specifying the required parameters for the experiment then proceeds as follows:

1) In the first tab, specify the basic method parameters including time length, source type, polarity and Tof mode.

| Function:1 Tof-MRM          |                            | ? 💌                                                  |
|-----------------------------|----------------------------|------------------------------------------------------|
| Acquisition TOFMS I         | MRM                        |                                                      |
| Acquisition Times           |                            |                                                      |
| Total time for this ac      | quisition                  | Enter the total time                                 |
| Start Time                  | 0 min                      | of data acquisition                                  |
| End Time                    | 10 min                     |                                                      |
| Source                      |                            |                                                      |
| Source                      | ES                         |                                                      |
|                             |                            | ESI, API, APPI and ASAP source options are available |
|                             |                            |                                                      |
| Set the Instrument polarity |                            |                                                      |
| Acquisition Mode            |                            |                                                      |
| Polaritu                    | )<br>O Positive O Negative | TOF optic mode                                       |
| Analyser Mode               | Sensitivity  Resolution    | High Resolution      Enhanced Resolution             |
|                             |                            | OK Cancel Apply                                      |

[A] Floats road, Wythenshawe, Manchester, M23 9LZ, U.K. [T] +44 (0) 161 946 2400 [F] +44 (0) 161 946 2480 [W] www.waters.com

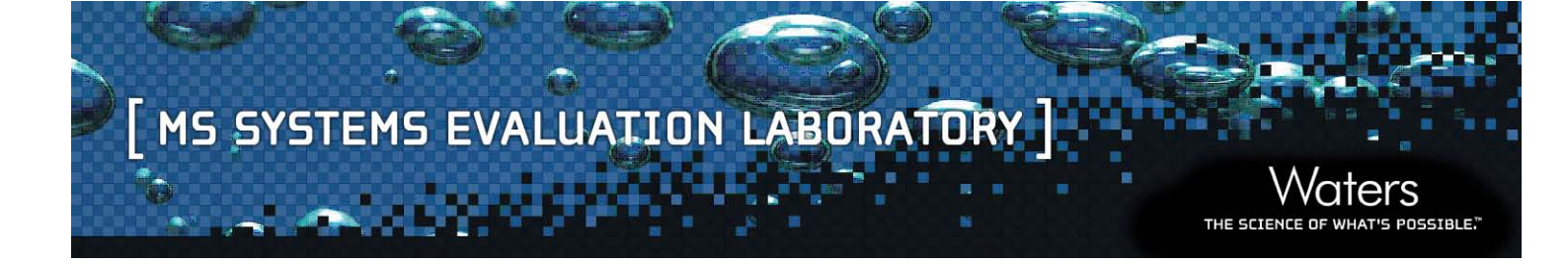

2) In the second tab, input parameters specific to the Tof analyzer including mass range, scan time and data format.

| Function:1 Tof-MRM            | ? <mark>- × )</mark>                       |
|-------------------------------|--------------------------------------------|
| Acquisition TOF MS MRM        |                                            |
| Da range                      |                                            |
| Acquire TOF MS over the range | Select the acquisition mass range used for |
| Low Mass 🗾 Da                 |                                            |
| High Mass 1200 Da             |                                            |
| Comming Com Pitture           |                                            |
|                               |                                            |
| Scan Time 0.2 sec             |                                            |
|                               | Set the acquisition rate used              |
|                               | for effective MRM dwell time               |
|                               | and RADAR scan                             |
|                               |                                            |
| Data can be acquired in       |                                            |
| format                        |                                            |
|                               |                                            |
|                               |                                            |
|                               |                                            |
|                               |                                            |
|                               |                                            |
|                               |                                            |
|                               |                                            |
|                               |                                            |
|                               |                                            |
|                               | OK Cancel Apply                            |

[A] Floats road, Wythenshawe, Manchester, M23 9LZ, U.K.
 [T] +44 (0) 161 946 2400
 [F] +44 (0) 161 946 2480
 [W] www.waters.com

## MS SYSTEMS EVALUATION LABORATORY

3) The third tab, contains parameters that are specific to the MRM experiment to be performed. MRMs can be scheduled manually by inputting start and end times, masses of precursor and fragment ions, collision energies, cone voltage and a Target Enhancement mass if used. MRM schedules can also be imported directly as a \*.mrm file from a previous experiment or from an excel spreadsheet to save time. Other options on the MRM tab include the toggling of RADAR, scan padding and data stripping if required (see descriptions below).

THE SCIEN

OSSIBLE.

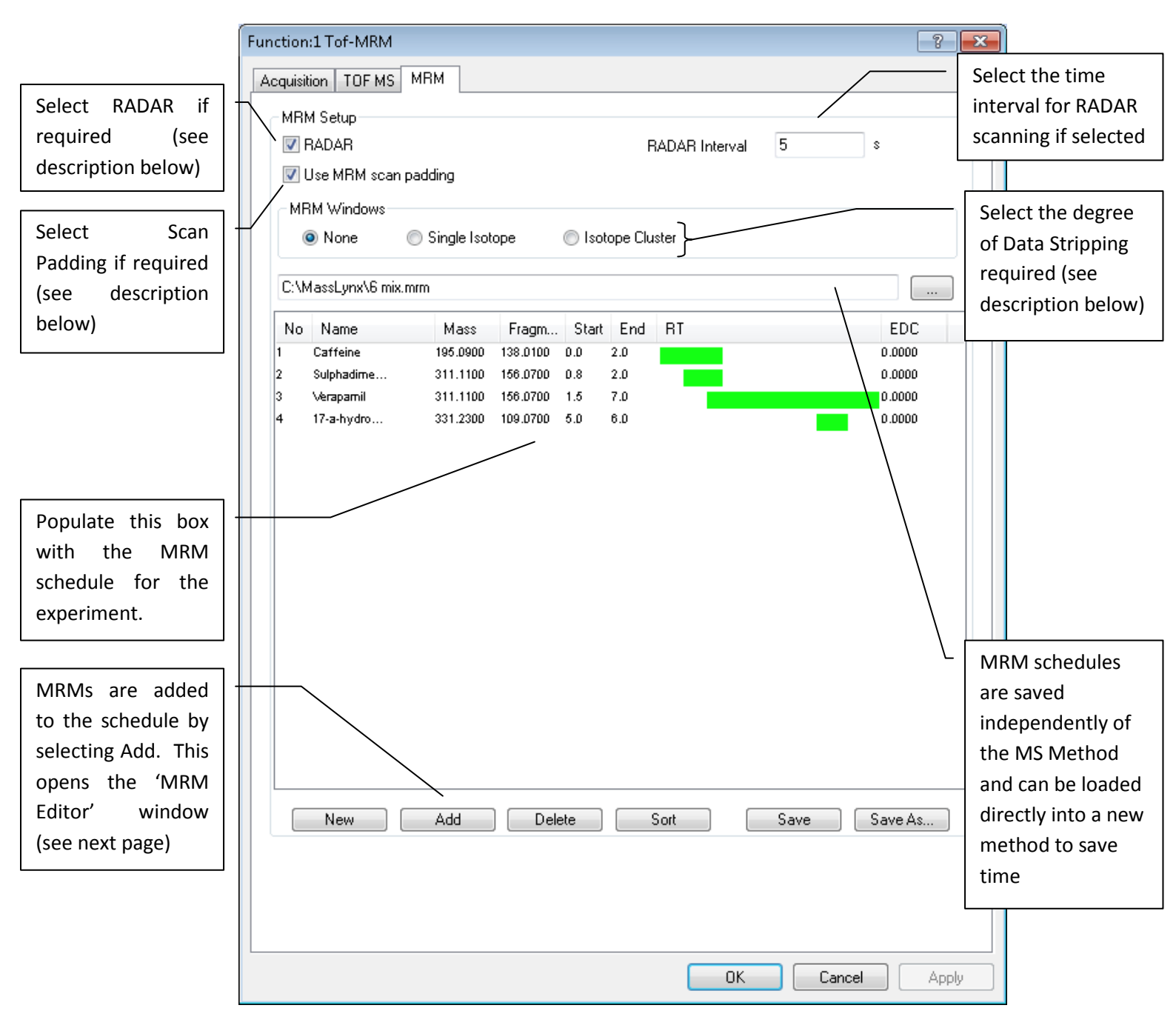

**RADAR** – If so desired it is possible to schedule a full spectrum Tof MS scan to provide additional data on what else is present in the sample outside of the MRM transitions that are the principle focus of the experiment.

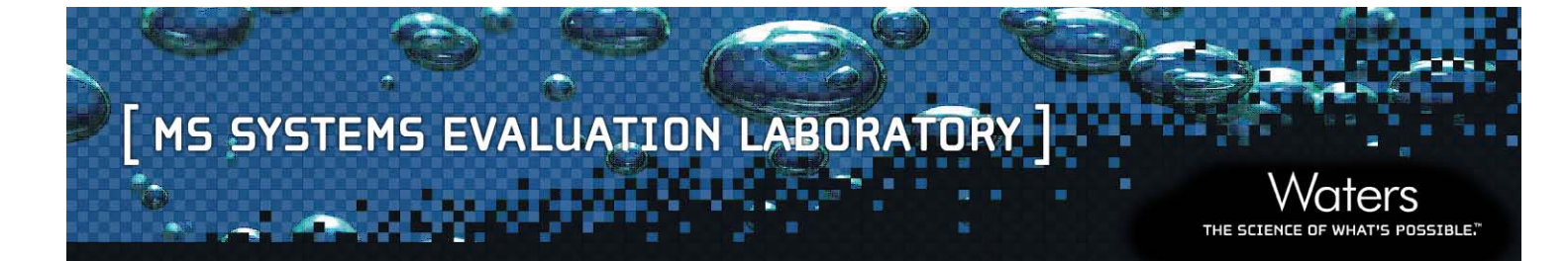

**Scan Padding** – If multiple overlapping MRMs are scheduled such that the number of simultaneous MRMs changes as the run proceeds it is advisable to enable Scan Padding. This feature inserts dummy functions into regions where the number of consecutive MRMs drops such that the amount of time spent looking for any given transition is consistent over the lifetime of the experiment. This is important for accurate quantitation.

**Data Stripping** – MassLynx will store data that covers the entire acquisition mass range specified in the Tof MS tab by default. For ease of viewing and to greatly reduce file size, data stripping can be used to limit the Tof MS data that is written to disk. The Isotope Cluster option retains data within a window of -1/+5 Da around the target fragment ion mass while the Single Isotope option retains data within a +/- 0.2 Da window centred on the target fragment ion mass.

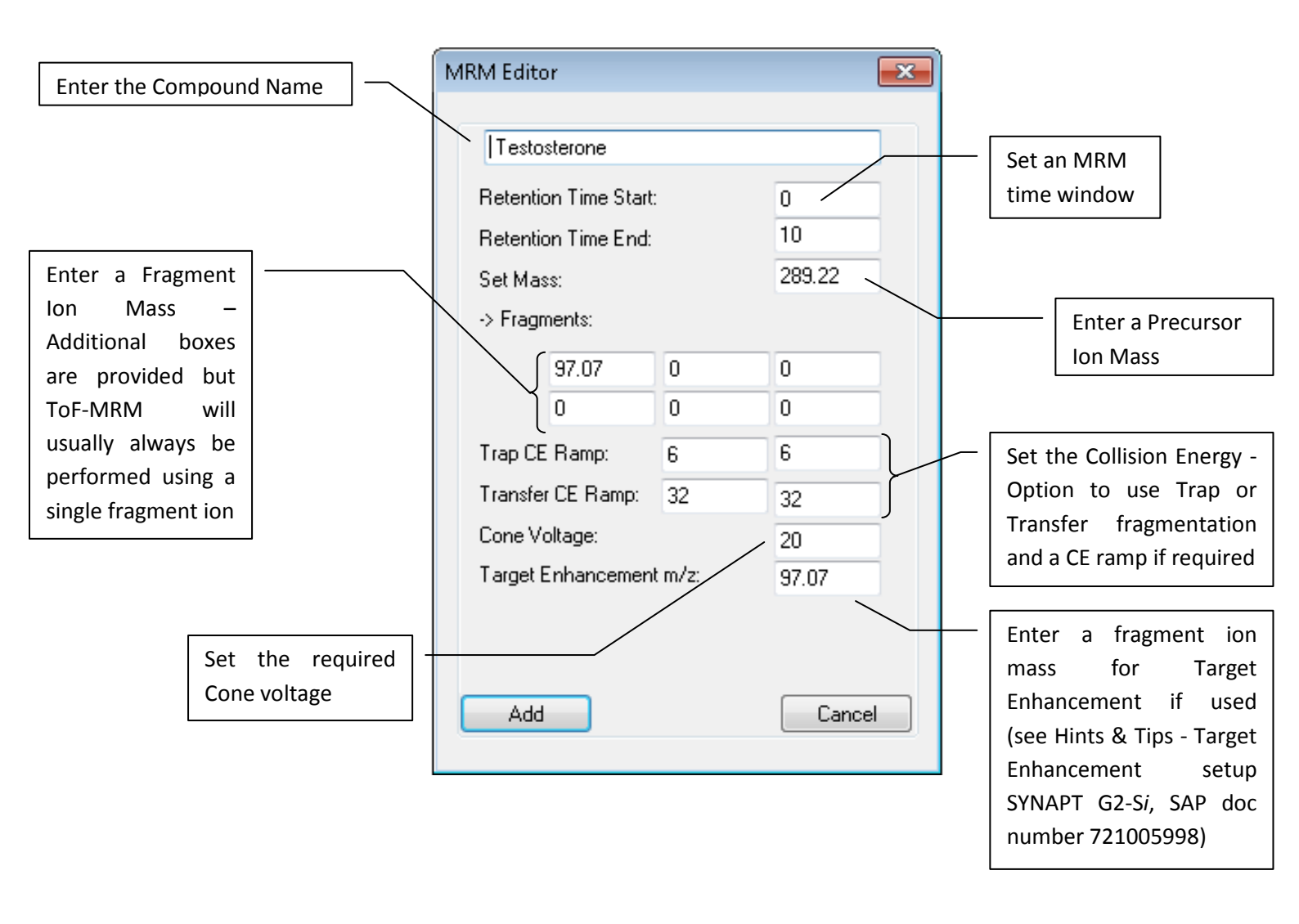

[A] Floats road, Wythenshawe, Manchester, M23 9LZ, U.K. [T] +44 (0) 161 946 2400 [F] +44 (0) 161 946 2480
[W] www.waters.com

#### 4. Data Processing

Data should have lock mass applied either during or post acquisition. It is recommended that the data be centered (use AFAMM or AutoAFAMM in MassLynx) prior to processing in TargetLynx. When Tof-MRM data is acquired a file (.fdc) is created within the .RAW folder, this file contains details of the compound including name, precursor and fragment ion m/z, collision energy, expected retention time and the data channel in which this transition can be found. This file can be imported into TargetLynx Bridge (part of SCN901 MassLynx desktop) and merged with a template TargetLynx method file to populate a new TargetLynx method file with the target analyte acquisition details.

TargetLynx template – a 'blank' method file containing appropriate integration / processing parameters

| 🔛 TargetLynx Bridge        |                                       |                                                                    |                           |  |  |
|----------------------------|---------------------------------------|--------------------------------------------------------------------|---------------------------|--|--|
| Template TargetLynx Method | D:\UEA007\UEA0                        | /<br>007 SCN902 TB81 RC4.PRO\MethDB\TC6 HD-MRM.mdb                 |                           |  |  |
| FDC File to Import         | D:\UEA007\UEA0                        | 007 SCN902 TB81 RC4.PRO\Data\TC5_MP090613_001.raw\Tof MRM Test fdc |                           |  |  |
| Output Folder and Name     | D:\UEA007\UEA0                        | .fdc file from .RAW folder                                         |                           |  |  |
| How to Create the Method   | Integrate all fragmente all fragmente | agment ions seperately                                             |                           |  |  |
|                            | Sum ions into                         | Name and location of new                                           |                           |  |  |
|                            | Allow two pred                        | cursor m/zs (implies sum ions into a single trace)                 | TargetLynx method file    |  |  |
|                            |                                       |                                                                    | containing target analyte |  |  |
|                            | <u> </u>                              | Output file options                                                | acquisition details       |  |  |
|                            |                                       | Integrate all – creates a new entry in                             |                           |  |  |
|                            |                                       | TargetLynx for each precursor / fragment pair;                     |                           |  |  |
|                            |                                       | especially relevant for Target Enhancement data                    |                           |  |  |
|                            |                                       | Sum ions – creates a single entry in TargetLynx                    |                           |  |  |
|                            |                                       | for each precursor ion summing all of the listed                   |                           |  |  |
| Quit                       |                                       | fragment ions together: especially relevant for                    | Create Now                |  |  |
|                            |                                       | Wideband Enhancement data where multiple                           |                           |  |  |
|                            |                                       | fragment ions are observed                                         |                           |  |  |
|                            |                                       | nagment ions are observed                                          |                           |  |  |
|                            |                                       | Allow two – creates a single entry in                              |                           |  |  |
|                            |                                       | TargetLynx combining two precursors that have                      |                           |  |  |
|                            |                                       | common fragment ions, for example, a peptide                       |                           |  |  |
|                            |                                       | of 2+ and 3+ charge states fragmenting to $m/z$                    |                           |  |  |
|                            |                                       | 200 would be combined                                              |                           |  |  |
|                            |                                       |                                                                    |                           |  |  |

OSSIBLE.

THE SCIEN

#### 5. Example Experiment

The following section outlines an example of a Tof-MRM experiment for the quantitation of testosterone in solvent standards. Testosterone is injected as calibration standards, QCs and a sample of 'unknown' concentration. All necessary instrument setup is performed prior to running the experiment including a detector gain test, resolution setup, mass calibration and LockSpray setup. The data are processed using the Targetlynx applications manager within MassLynx Desktop (SCN901).

THE SCIENCE

OSSIBLE.

#### 5.1 Method

#### **5.1.1.** Samples

| Stock solutions: | 1μg/μl of Testosterone in MeCN                                                                                                    |
|------------------|----------------------------------------------------------------------------------------------------|
| Standards:       | Testosterone in 90:10 H2O/MeCN @ 1fg/μl, 5fg/μl, 10fg/μl, 50fg/μl, 100fg/μl, 500fg/μl, 1pg/μl, 5pg/μl, 10pg/μl, 50pg/μl and 100pg/μl |
| QCs:             | 50fg/µl and 5pg/ul testosterone in 90:10 H2O/MeCN                                                                                    |
| 'Unknown':       | 500fg/μl testosterone in 90:10 H2O/MeCN                                                                                              |

#### 5.1.2. MS Source Conditions

| ESI+, Resolution mode    |          |
|--------------------------|----------|
| Capillary voltage:       | 0.8 kV   |
| Cone Voltage:            | 30 V     |
| Desolvation Temperature: | 600 °C   |
| Source Temperature:      | 120 °C   |
| Desolvation Gas:         | 1000 L/H |
| Cone Gas:                | 0 L/Hr   |

| Tof MRM with EDC applied. |                                       |
|---------------------------|---------------------------------------|
| MRM transitions:          | Testosterone - 289.22 m/z > 97.07 m/z |
| MSMS collision energy:    | 20 eV                                 |
| Scan time:                | 0.1 s                                 |
| Start mass:               | 50 Da                                 |
| End mass:                 | 1200 Da                               |
| EDC set mass:             | 97.07 m/z                             |
| Profile stripping:        | Isotope cluster                       |

#### 5.1.4. LockMass Setup

| Leucine Enkephalin: | 200 pg/µL in 1:1 aqueous 0.1% formic acid : ACN |  |  |  |  |
|---------------------|-------------------------------------------------|--|--|--|--|
| Lockmass:           | m/z 556.2771                                    |  |  |  |  |
| Scan time:          | 0.1 s                                           |  |  |  |  |
| Flow rate:          | 20 µL/min                                       |  |  |  |  |
| Capillary voltage:  | 2 kV                                            |  |  |  |  |
| Collision energy:   | 4 eV                                            |  |  |  |  |
| Frequency           | 20s                                             |  |  |  |  |

ers

THE SCIENCE

POSSIBLE."

# MS SYSTEMS EVALUATION LABORATORY

#### 5.1.5. LC Conditions

| Analytical column: | $2.1x50$ mm Acquity BEH C18 1.7 $\mu\text{m}$ |
|--------------------|-----------------------------------------------|
| Column temp:       | 45 °C                                         |
| Sample temp:       | 5°C                                           |
| Mobile phase A:    | Water + 0.1% formic acid                      |
| Mobile phase B:    | Acetonitrile + 0.1% formic acid               |
| Strong wash:       | Acetonitrile + 0.1% formic acid               |
| Weak wash:         | 90/10 Water/Acetonitrile                      |
| Seal wash:         | 90/10 Water/Acetonitrile                      |
| Flow rate:         | 0.6 mL/min                                    |
| Injection volume:  | 10 μL                                         |
| Purge wash:        | 600 μL                                        |
| Wash solvent:      | 600 μL                                        |
| Run Time:          | 4.0 min                                       |

#### Gradient:

| Time (min) | %A | %В | curve |  |
|------------|----|----|-------|--|
| 0.00       | 95 | 5  | 6     |  |
| 3.0        | 15 | 85 | 6     |  |
| 3.1        | 2  | 98 | 6     |  |
| 3.2        | 2  | 98 | 6     |  |
| 3.3        | 95 | 5  | 6     |  |
| 4.0        | 95 | 5  | 6     |  |

ers

THE SCIENCE

POSSIBLE."

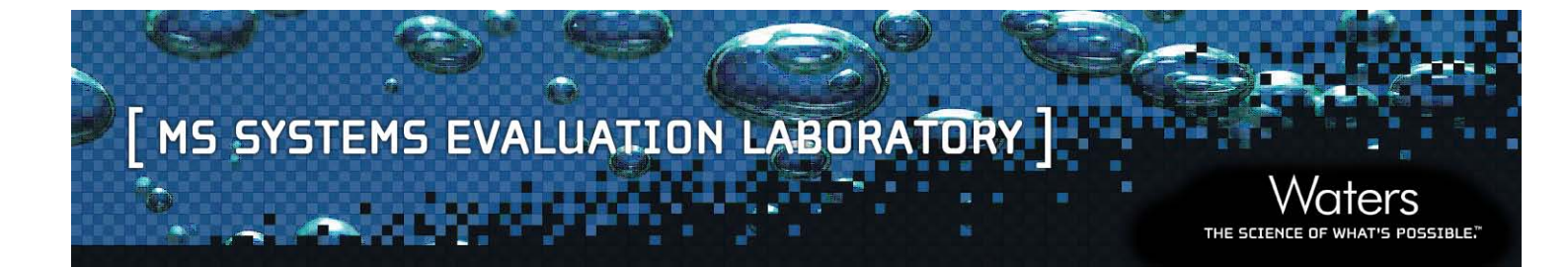

#### 5.2 Results

Results are presented in this section from data collected using the above method. The figure below shows a calibration line for testosterone showing over 3 orders of linear dynamic range.

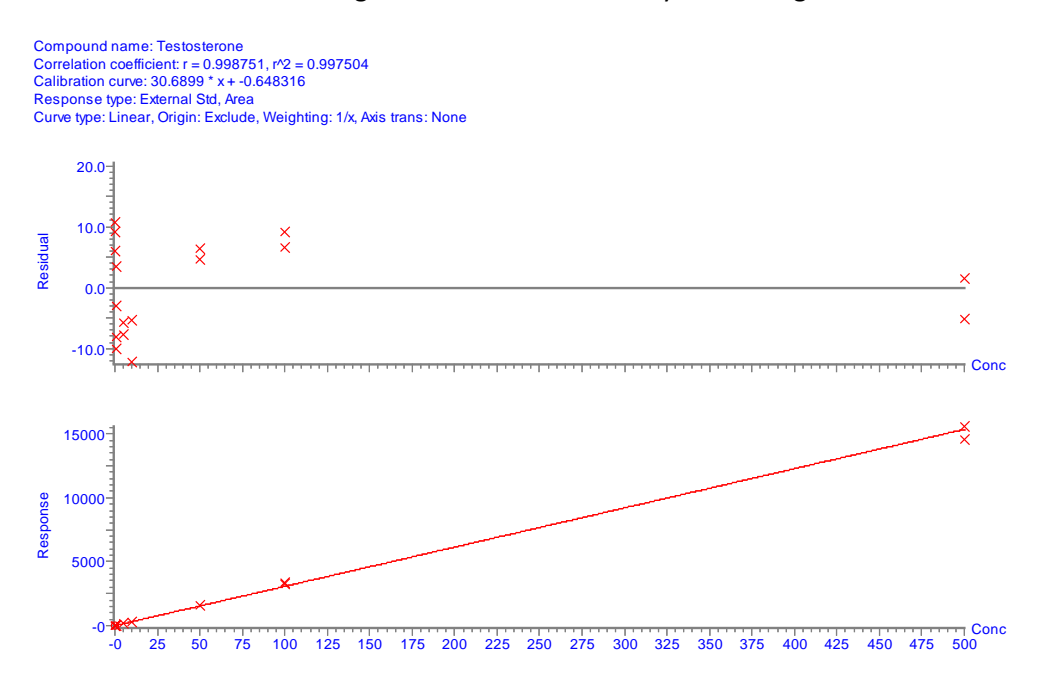

#### The chromatogram below shows the EIC for 100fg of testosterone on column.

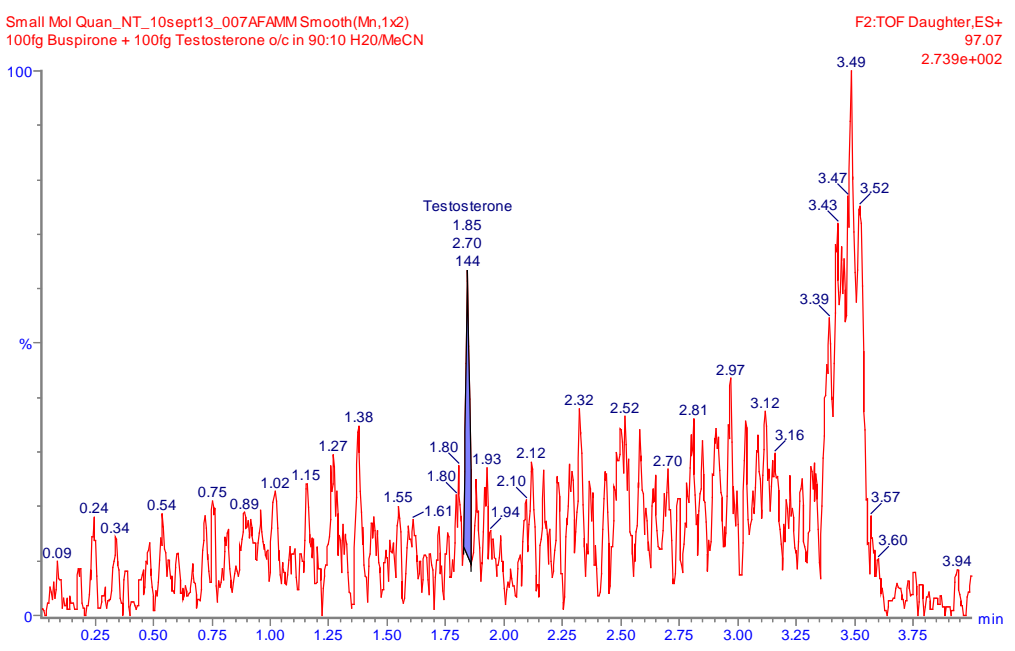

[A] Floats road, Wythenshawe, Manchester, M23 9LZ, U.K.
 [T] +44 (0) 161 946 2400
 [F] +44 (0) 161 946 2480
 [W] www.waters.com

The following table shows responses and % deviations for a typical sample set containing calibration standards, QCs and an unknown sample.

|    | #  | Name                                | Туре     | Std. Conc | RT   | Area      | IS Area | Response  | Primar | Conc. | %Dev  |
|----|----|-------------------------------------|----------|-----------|------|-----------|---------|-----------|--------|-------|-------|
| 1  | 1  | Small Mol Quan_NT_10sept13_001AFAMM | Blank    |           | 1.86 | 0.204     |         | 0.204     | bb     | 0.0   |       |
| 2  | 2  | Small Mol Quan_NT_10sept13_002AFAMM | Blank    |           | 1.84 | 1.092     |         | 1.092     | bb     | 0.1   |       |
| 3  | 3  | Small Mol Quan_NT_10sept13_003AFAMM | Standard | 0.010     | 1.83 | 0.087     |         | 0.087     | bbX    | 0.0   | 139.6 |
| 4  | 4  | Small Mol Quan_NT_10sept13_004AFAMM | Standard | 0.010     | 1.84 | 0.145     |         | 0.145     | bdX    | 0.0   | 158.5 |
| 5  | 5  | Small Mol Quan_NT_10sept13_005AFAMM | Standard | 0.050     | 1.85 | 0.979     |         | 0.979     | bb     | 0.1   | 6.0   |
| 6  | 6  | Small Mol Quan_NT_10sept13_006AFAMM | Standard | 0.050     | 1.85 | 1.051     |         | 1.051     | bb     | 0.1   | 10.7  |
| 7  | 7  | Small Mol Quan_NT_10sept13_007AFAMM | Standard | 0.100     | 1.85 | 2.698     |         | 2.698     | bb     | 0.1   | 9.0   |
| 8  | 8  | Small Mol Quan_NT_10sept13_008AFAMM | Standard | 0.100     | 1.84 | 3.739     |         | 3.739     | bbX    | 0.1   | 43.0  |
| 9  | 9  | Small Mol Quan_NT_10sept13_009AFAMM | Standard | 0.500     | 1.84 | 15.226    |         | 15.226    | bb     | 0.5   | 3.4   |
| 10 | 10 | Small Mol Quan_NT_10sept13_010AFAMM | Standard | 0.500     | 1.84 | 14.248    |         | 14.248    | bb     | 0.5   | -2.9  |
| 11 | 11 | Small Mol Quan_NT_10sept13_011AFAMM | Standard | 1.000     | 1.84 | 27.530    |         | 27.530    | bb     | 0.9   | -8.2  |
| 12 | 12 | Small Mol Quan_NT_10sept13_012AFAMM | Standard | 1.000     | 1.85 | 26.925    |         | 26.925    | bb     | 0.9   | -10.2 |
| 13 | 13 | Small Mol Quan_NT_10sept13_013AFAMM | Standard | 5.000     | 1.84 | 140.956   |         | 140.956   | bb     | 4.6   | -7.7  |
| 14 | 14 | Small Mol Quan_NT_10sept13_014AFAMM | Standard | 5.000     | 1.84 | 144.051   |         | 144.051   | bb     | 4.7   | -5.7  |
| 15 | 15 | Small Mol Quan_NT_10sept13_015AFAMM | Standard | 10.000    | 1.84 | 268.751   |         | 268.751   | bb     | 8.8   | -12.2 |
| 16 | 16 | Small Mol Quan_NT_10sept13_016AFAMM | Standard | 10.000    | 1.84 | 289.860   |         | 289.860   | bb     | 9.5   | -5.3  |
| 17 | 17 | Small Mol Quan_NT_10sept13_017AFAMM | Standard | 50.000    | 1.84 | 1631.345  |         | 1631.345  | bb     | 53.2  | 6.4   |
| 18 | 18 | Small Mol Quan_NT_10sept13_018AFAMM | Standard | 50.000    | 1.85 | 1604.616  |         | 1604.616  | bb     | 52.3  | 4.6   |
| 19 | 19 | Small Mol Quan_NT_10sept13_019AFAMM | Standard | 100.000   | 1.84 | 3349.926  |         | 3349.926  | bb     | 109.2 | 9.2   |
| 20 | 20 | Small Mol Quan_NT_10sept13_020AFAMM | Standard | 100.000   | 1.84 | 3269.433  |         | 3269.433  | bb     | 106.6 | 6.6   |
| 21 | 21 | Small Mol Quan_NT_10sept13_021AFAMM | Standard | 500.000   | 1.84 | 15579.671 |         | 15579.671 | bb     | 507.7 | 1.5   |
| 22 | 22 | Small Mol Quan_NT_10sept13_022AFAMM | Standard | 500.000   | 1.84 | 14537.532 |         | 14537.532 | bb     | 473.7 | -5.3  |
| 23 | 23 | Small Mol Quan_NT_10sept13_023AFAMM | Blank    |           | 1.85 | 0.970     |         | 0.970     | bd     | 0.1   |       |
| 24 | 24 | Small Mol Quan_NT_10sept13_024AFAMM | Blank    |           | 1.85 | 1.834     |         | 1.834     | bb     | 0.1   |       |
| 25 | 25 | Small Mol Quan_NT_10sept13_025AFAMM | QC       | 0.500     | 1.85 | 15.683    |         | 15.683    | bb     | 0.5   | 6.4   |
| 26 | 26 | Small Mol Quan_NT_10sept13_026AFAMM | QC       | 0.500     | 1.84 | 15.730    |         | 15.730    | bb     | 0.5   | 6.7   |
| 27 | 27 | Small Mol Quan_NT_10sept13_027AFAMM | QC       | 0.500     | 1.84 | 13.572    |         | 13.572    | MM     | 0.5   | -7.3  |
| 28 | 28 | Small Mol Quan_NT_10sept13_028AFAMM | Blank    |           | 1.83 | 0.184     |         | 0.184     | bb     | 0.0   |       |
| 29 | 29 | Small Mol Quan_NT_10sept13_029AFAMM | Blank    |           | 1.86 | 1.130     |         | 1.130     | bb     | 0.1   |       |
| 30 | 30 | Small Mol Quan_NT_10sept13_030AFAMM | QC       | 50.000    | 1.84 | 1718.284  |         | 1718.284  | bb     | 56.0  | 12.0  |
| 31 | 31 | Small Mol Quan_NT_10sept13_031AFAMM | QC       | 50.000    | 1.84 | 1708.651  |         | 1708.651  | bb     | 55.7  | 11.4  |
| 32 | 32 | Small Mol Quan_NT_10sept13_032AFAMM | QC       | 50.000    | 1.84 | 1678.885  |         | 1678.885  | bb     | 54.7  | 9.5   |
| 33 | 33 | Small Mol Quan_NT_10sept13_033AFAMM | Blank    |           | 1.84 | 1.207     |         | 1.207     | bb     | 0.1   |       |
| 34 | 34 | Small Mol Quan_NT_10sept13_034AFAMM | Blank    |           | 1.84 | 0.132     |         | 0.132     | bb     | 0.0   |       |
| 35 | 35 | Small Mol Quan_NT_10sept13_035AFAMM | Analyte  | 5.000     | 1.84 | 145.375   |         | 145.375   | bb     | 4.8   | -4.8  |
| 36 | 36 | Small Mol Quan_NT_10sept13_036AFAMM | Analyte  | 5.000     | 1.84 | 153.802   |         | 153.802   | bb     | 5.0   | 0.7   |
| 37 | 37 | Small Mol Quan_NT_10sept13_037AFAMM | Analyte  | 5.000     | 1.84 | 151.695   |         | 151.695   | bb     | 5.0   | -0.7  |
| 38 | 38 | Small Mol Quan_NT_10sept13_038AFAMM | Analyte  | 5.000     | 1.84 | 147.353   |         | 147.353   | bb     | 4.8   | -3.6  |
| 39 | 39 | Small Mol Quan_NT_10sept13_039AFAMM | Analyte  | 5.000     | 1.84 | 150.976   |         | 150.976   | bb     | 4.9   | -1.2  |
| 40 | 40 | Small Mol Quan_NT_10sept13_040AFAMM | Blank    |           | 1.85 | 0.152     |         | 0.152     | bb     | 0.0   |       |
| 41 | 41 | Small Mol Quan_NT_10sept13_041AFAMM | Blank    |           | 1.84 | 0.606     |         | 0.606     | bb     | 0.0   |       |

[A] Floats road, Wythenshawe, Manchester, M23 9LZ, U.K. [T] +44 (0) 161 946 2400 [F] +44 (0) 161 946 2480 [W] www.waters.com

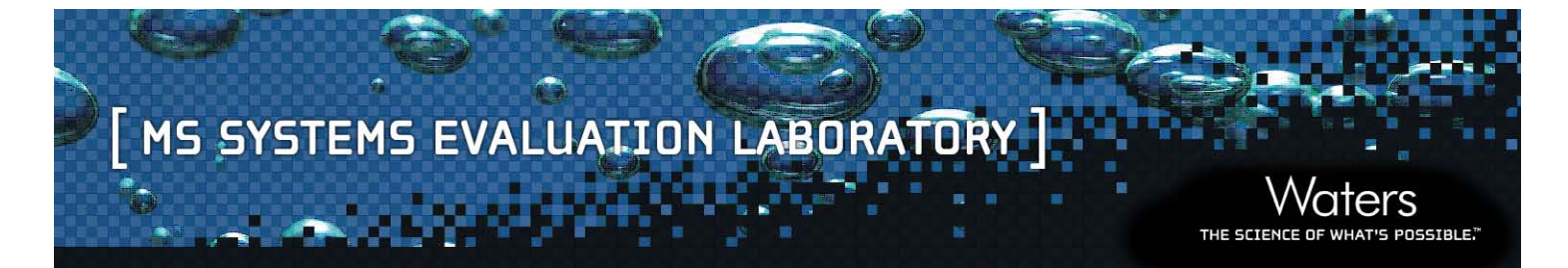

The following spectrum and the expansion underneath shows what is achieved when isotope cluster data stripping is applied.

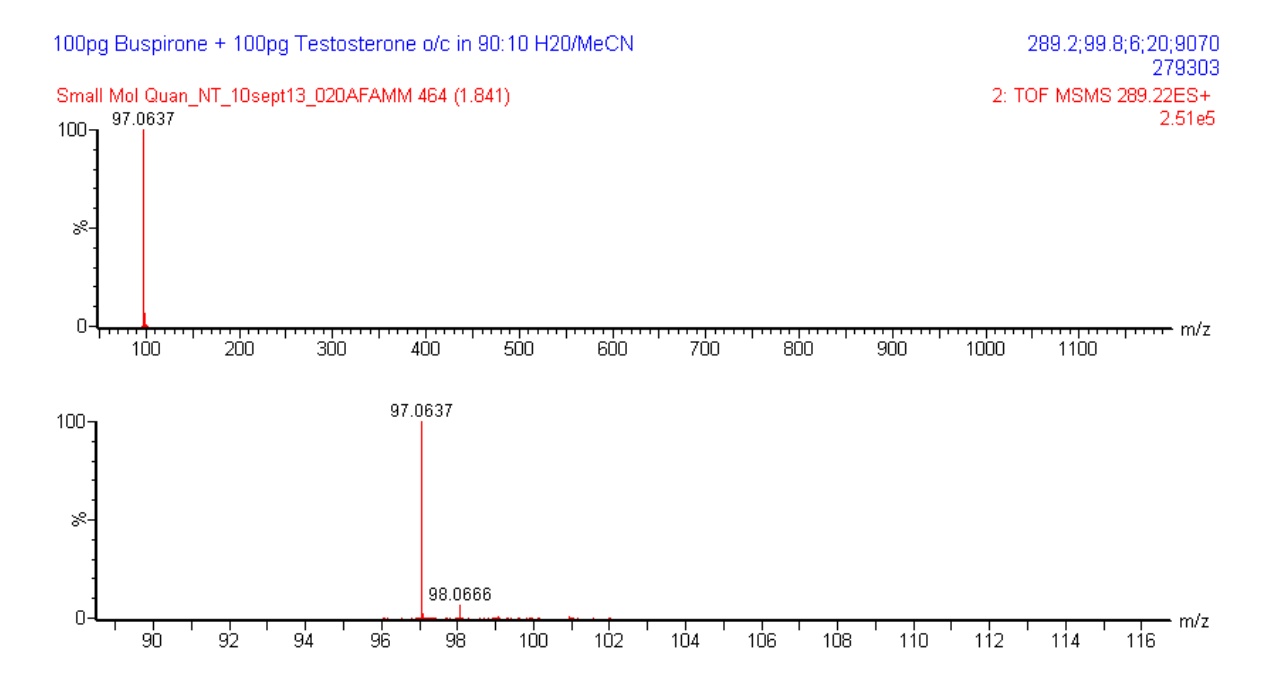

The following spectrum and the expansion below is an example of a RADAR scan taken near to the chromatographic peak of interest. Note the number of additional peaks present that would not have been detected without the use of RADAR.

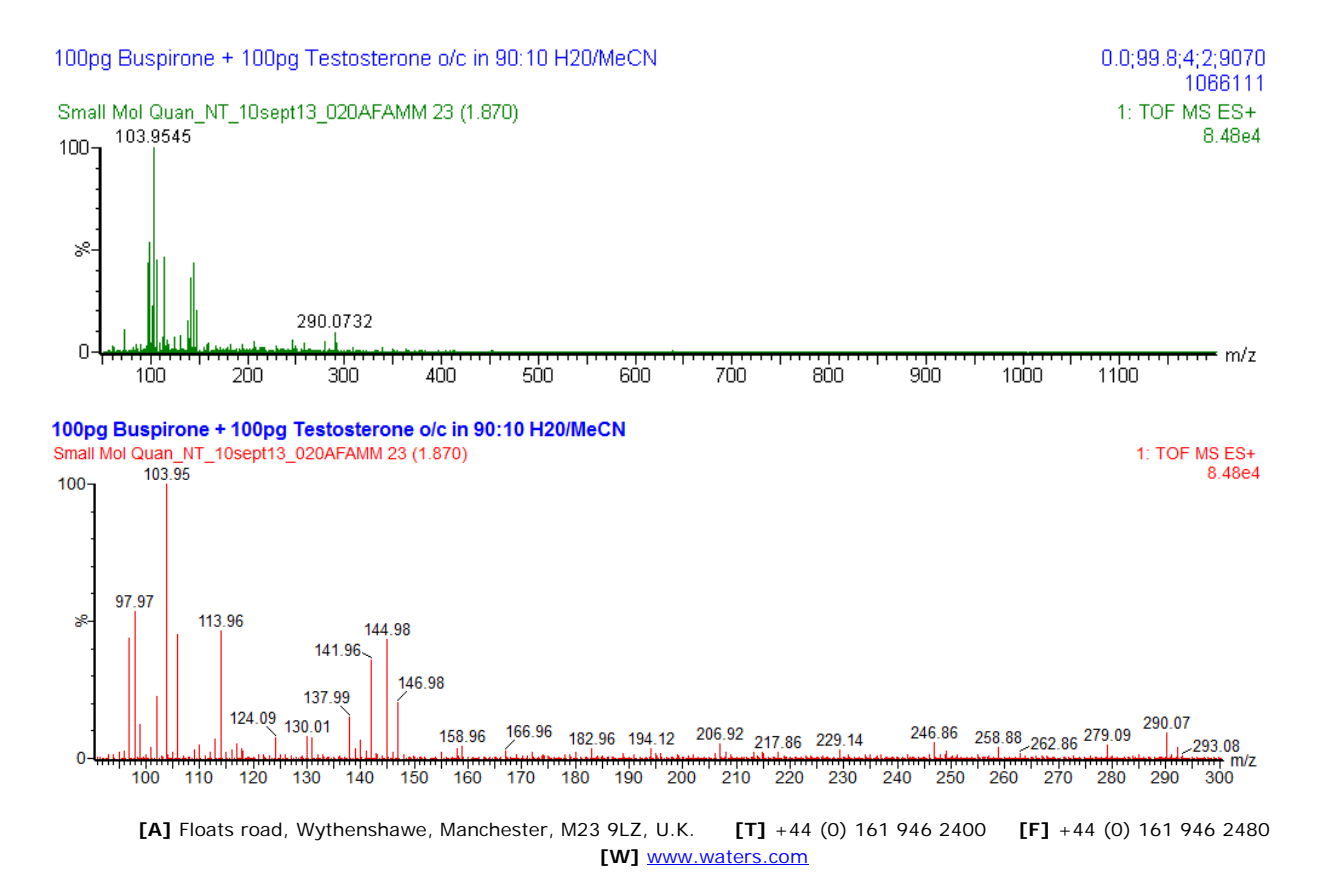